## How do I sketch a curved staircase?

- 1. Create a custom or regular staircase in Sketch.
- 2. Click one wall of the staircase.
- 3. Click the **Properties** icon to open the Staircase Properties window.
- 4. In the General group, in the Arced Wall box, select Yes.
- 5. Click the blue square on the staircase wall, and drag the wall to the correct arc dimension.

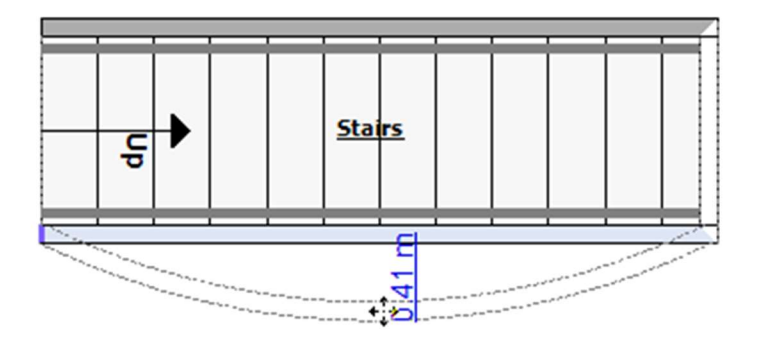

6. Create an arc on the opposite wall of the staircase.

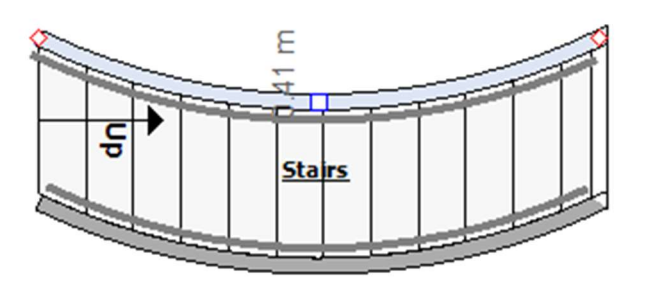

- 7. Click the staircase, and click the **Properties** icon to open the Staircase Properties window.
- 8. In the Staircase group, in the Angled Treads box, select **Yes**. The angled tread tool appears on the Sketch workspace.

9. Click the angled tread crosshairs.

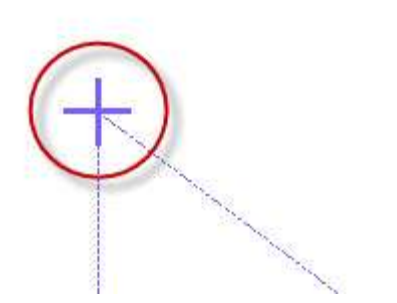

10. Drag the crosshairs to the desired angle.

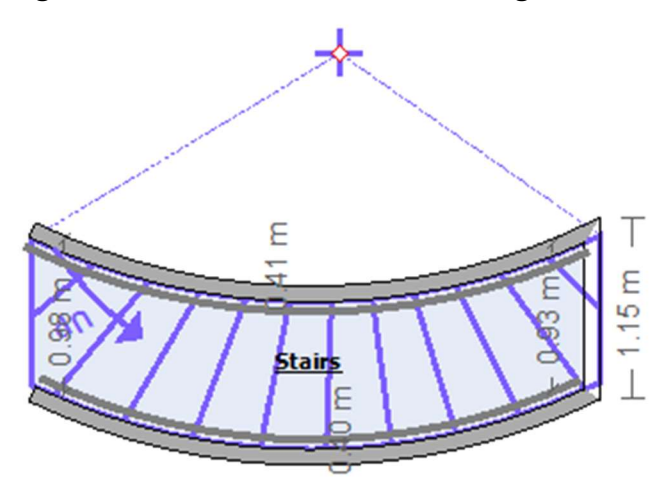

11. When the tread is inserted into the staircase, the existing tread heights are automatically adjusted to compensate.